## 产品使用说明书

一: 购买 SIM 卡

1. 准备一张 Nano-SIM 卡 (默认开通高清语音通话功能)

2. 电话手表使用标准 Nano 卡,所购的 Nano 卡需要开通语音、来电显示及数据流量业务

3. 严禁使用剪卡和虚拟运营商的卡

二: 安装 SIM 卡

1. 装/取卡前请先将手表关机并断开充电装置

**卡托手表**安装时将 Nano 卡放入卡托,卡缺口对齐卡托缺口,芯片面朝屏幕,卡托插入手表, 锁紧 Nano 卡

**卡座手表**安装时将 Nano 卡金属面朝上,缺口朝内插入 Nano 卡,装配到整机相应的位置,锁紧 Nano 卡

## 三: 下载安装 APP

1、请将手表正确插上有效卡开机,待手表屏幕显示正常信号,滑屏至绑定码界面,点击进入,即可获得二维码,打开手机扫一扫功能扫描此二维码,下载小度 APP。

2.打开手机扫一扫功能扫描下方二维码,或前往安卓应用商店、苹果 APP Store 下载【小度 APP】。

电话手表的核心功能都需要在小度 APP 上实现,使用手表之前,请务必先下载安装 APP。

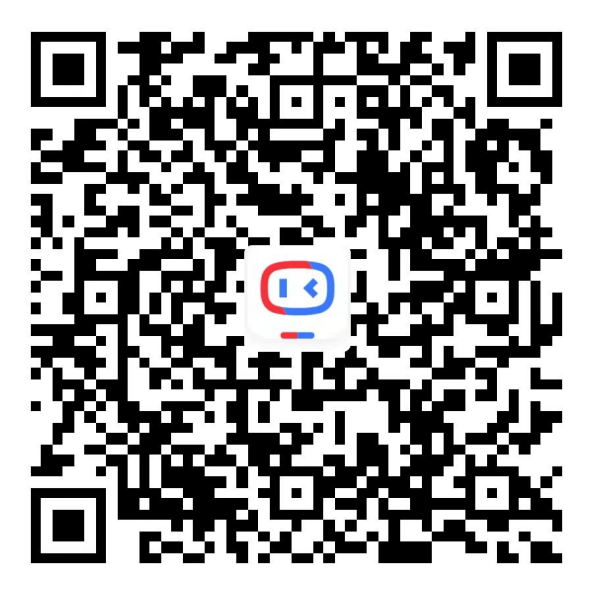

## 四: 登录/注册账号

打开小度 APP, 根据引导登录/ 注册百度账号。

| 11:17 -⊽<br>∢ App Store                      | all ♀ ■)<br>App Store               |
|----------------------------------------------|-------------------------------------|
|                                              | 登录百度帐号 精彩永相随                        |
|                                              | 请输入手机号/用户名/邮箱                       |
| 小度                                           |                                     |
|                                              | 本机号码一键登录<br>○ 请您阅读并同意 百度用户协议 和 隐私政策 |
| ✔ 同意签署 用户协议 / 隐私政策 ,并且作为<br>同意签署儿童用户协议/ 隐私政策 | 2监护人                                |
| 使用百度账户登录                                     |                                     |
|                                              | 注册 更多                               |

## 五: 添加绑定手表

1、请将手表开机,待手表屏幕显示正常的信号,滑屏至绑定码界面,点击进入,即可获得 "手表二维码"

2、打开手机端小度 APP, 找到 "+"点击进入,选择左侧"儿童设备"里面的"儿 童手表",点击右上角"扫一扫图标",扫描手表二维码界面,完成绑定。

| 10:52          | ::!! 3                                  | P 60     | 10:52        |                         |                | ::!! 🕈 💷 | 10:52 |             | ::!! 🎓 💷 |
|----------------|-----------------------------------------|----------|--------------|-------------------------|----------------|----------|-------|-------------|----------|
| 📒 全部设备 ▾       |                                         | $\Box$   | <b>く</b> Q 请 | 输入设备名称/品                | 牌/绑定平台         | =        | <     | 扫码添加设备      | 帮助       |
|                |                                         |          |              | 附近的可添加设备<br>引设备,请尝试手动添加 | <b>≧</b><br>ba |          |       |             |          |
| 快来》            | <b>添加小度设备</b><br><sup>添加你的第一台设备吧~</sup> |          | 川腹品牌         |                         | - 儿童设备 -       |          |       |             |          |
|                | +                                       |          | 川度全屋         |                         | •••            |          |       |             |          |
|                |                                         |          | 蓝牙设备         | 儿童手表                    | 儿童故事机          | 听力宝      |       |             |          |
| 签到免费领<br>28天小师 |                                         |          | 儿童设备         | Ĺ                       |                | Ċ        |       |             |          |
|                |                                         | 3        | 红外家电         | 儿童闹钟                    | 学生卡            | 更多儿童设备   |       |             |          |
|                |                                         |          | 投屏           |                         | - 红外家电 -       |          |       |             |          |
|                |                                         |          | 开关           |                         |                |          |       |             |          |
|                |                                         |          | 门锁           | 机顶盒                     | 电视             | 空调       | 请     | 对准设备屏幕上的二维码 |          |
|                |                                         |          | 品牌           |                         |                | •        |       |             |          |
|                |                                         |          | 灯            |                         | 网络盒子           | 投影仪      |       |             |          |
| (13)           | 之 CHOT<br>技能 恋城                         | Q.<br>我的 | 插座           |                         |                |          |       | ^           |          |
| -              |                                         |          | 温湿度传感器       |                         |                |          |       |             |          |

# 六: 邀请多人绑定

请家人使用手机下载安装小度 app, 扫描手表绑定码界面, 可绑定多人。或者打开添加 家庭成员, 按提示操作

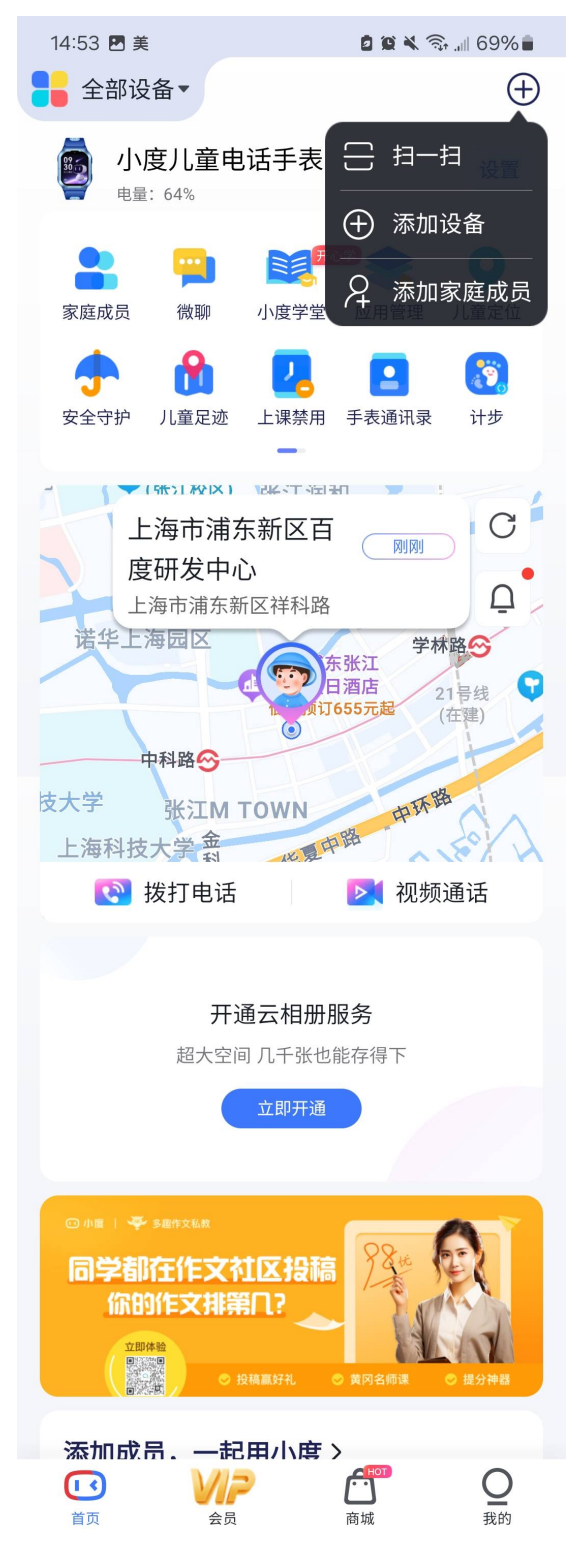

## APP 主要功能介绍

拨打电话:点击"打电话",即可拨打电话给宝贝。需在设置中,输入手表号码。

视频通话:手表的家庭成员,都可以与宝贝相互视频。

家庭成员:点击家庭成员可以查看所有关注宝贝的家庭成员。

**家庭聊天:**点击"家庭聊天",到达聊天界面,APP 能够与手表进行语音/文字聊天。语音 消息单条最长支持 15 秒。

儿童定位: APP 首页可查看宝贝位置, 查看历史足迹, 设置电子围栏提醒。

**安全守护:**点击"安全守护"可以设置电子围栏,进入或者离开设置区域时,自动给您发送通知提醒。

应用监管:家长可在 APP 后台一键禁用手表的软件,禁用后孩子无法打开,家长可在手机上随时解开禁用,不用担心孩子乱玩手表影响学习(部分手表不支持此功能)。

手表通讯录:点击"手表通讯录",到达电话本界面,查看已设置的手表联系人。

1)添加联系人:点击添加按钮,可以手动添加或者批量导入联系人,添加手表联系人,最 多添加 50 个;

2) 删除联系人: 点击联系人, 点击删除, 即可删除联系人;

**上课禁用:**点击"上课禁用",到达上课禁用界面,查看已设置的上课禁用时段。设置了 上课禁用功能,所有电话在设置的时段内都无法呼入手表。

1)添加上课禁用时段:点击添加按钮,设置开始时间、结束时间、禁用的周期,点击保存,即可添加上课禁用时段。

2) 删除上课禁用时段: 滑动已设置的禁用时段, 点击删除, 即可删除上课禁用时段。

3) 上课禁用时段数量: 支持添加 10 个。

**儿童足迹:**可以查询宝贝的行程轨迹和每天定位的轨迹点,点击地图上显示的轨迹点,能够 查看时间和地点。

#### 设置:

点击设置可以设置手表的电话号码、 上课禁用、 紧急联系人、远程控制、 拒接陌生人来 电、禁用手表拨号盘、 常见问题解答、手表的 IMEI 号等。

#### 我的:

点击我的可以查看 我的钱包、消息、常见问题解答、客服咨询、APP 版本号等等

#### 温馨提示:

解绑手表:点击设置,可选择解绑手表,解绑成功,将解除 APP 与手表之间的关联,无法 再使用手表,如需使用,需重新绑定手表。

注:通过 app 管理手表,所有对手表的操作,都需要网络推送到手表,受限于网络的情况, 有时会有延迟,请不要着急哦!

## 常见问题解答

#### 1、为什么宝贝一直显示离线状态?

请检查:

1) 使用的是否是符合要求的 SIM 卡?

2)SIM 是否正确安装, 屏幕上网络信号显示是否正常?

3) 请检查 SIM 卡是否欠费, 是否开通数据流量?

4) 手表网络环境差时手表暂时无法连接服务器,待几分钟后手表会重新连接服务器。

#### 2、已经关注过的手表,能更换 SIM 使用吗?

可以更换 SIM 卡使用,但是需要使用符合要求的 SIM 卡,同时需要点击 APP 主页设置→手表 号码---更新宝贝的电话号码保存即可。

#### 3、设备装卡没有信号?

1. SIM 卡套餐要求: 必须开通来电显示、数据流量、语音通话业务。

2. 检查安装步骤以及方向, 安装 SIM 卡前请先将手表关机, 打开 SIM 卡槽盖,

根据设备开机提示的插卡方法装卡,听到咔嚓一声至卡槽锁定 SIM 卡后,盖上

卡盖,然后开机。

3. 所处环境信号弱,换个环境或换其他卡再试试。

4. 如果尝试以上方法仍未解决,请备注清楚寄回售后检测处理。

#### 4. 手表装卡开机联网后,为什么手表上的微聊和小度等应用都不能使用?

1、手表若未绑定,手表上的小度应用功能都不能使用,必需先下载小度 APP 扫 码绑定成功后才能使用。

2、使用手机扫描手表上的二维码,或前往安卓应用商店、苹果 APP Store 下载 小度 APP。

3、小度 APP 安装成功后,打开小度 APP, 根据引导先注册/登录百度账号。

4、登录小度 APP 首页,找到右上角 "+"点击进入,选择扫一扫,扫描手表二 维码界面,即可完成绑定。

## 5 手表低电了,充电为什么没有反应?

1. 请使用标配的充电线(包装盒里面的充电线)给手表进行充电。

2. 换一个充电器(手机充电器)试一下。

3. 由于手表太低电 插上标配的充电线几秒后再重新插拔一次,充电 30分钟 后看屏幕是否显示充电符号走动?

4. 检查手表充电处表面,有无异物或脏污的情况,如有请使用橡皮擦,对充电处表面进行清洁。(注意不要使用过于锋利的(如刀具)物品去直接清洁)。

5. 请检查充电线是否正常。

6. 如果还是不行,请备注清楚寄回处理。

### 6 如何创建支付宝小宝账号

支付宝系统升级要求所有的新注册小宝的用户必须实名注册(这个功能要保证是 未成年人使用),绑定时需要正确填写孩子的姓名和身份证号,支付宝系统会对 身份信息进行校验,通过了才可以开通小宝账号,姓名/身份证号码和支付宝登 录号(也就是给孩子新注册的账号名)是必填的,手机号码可以不填写(非必填)

### 7. 支付宝怎么使用

处理方法:

1. 打开手机支付宝界面扫一扫, 扫描手表上支付宝绑定二维码。

2、绑定后,可以到支付宝上存入零钱,便于使用支付付款时的直接扣取零钱费用。

3、手表支付宝付款码使用只能在带有扫描仪类的工具使用(如超市)。

4. 不需要使用时,家长可打开手机支付宝智能设备中找到对应的手表信息,选择 关闭零钱即可退零钱(打开手机支付宝-我的--设置--支付设置-智能设备--找到 绑定的手表关闭零钱即可)。

5. 若手表端操作恢复出厂设置或解绑后,家长需要在手机支付宝里面搜索"小 宝零花钱"进入小宝零花钱界面,再点设置进入(不要点击零花钱管理)选择关 闭零花钱后就才能退零钱。

### 充电和电池使用注意事项

1) 仅允许使用制造商认可的电池。用错误型号的电池更换可能使安全防护失效, 会有爆炸、火灾等危险。

2)请勿将电池放置于极高温度环境中,如日照、火、微波炉、烤箱等,否则可 能会导致爆炸或泄漏可燃液体或气体,甚至导致过热、爆裂或起火。

 3)请勿拆解、撞击、挤压或切割电池、加热或燃烧电池、严禁使用尖锐物、螺 丝刀等触碰、撬电池,以上操作可能会引起电池起火燃烧、甚至可能导致爆炸。
 4)请勿将电池置于极低气压,可能导致电池爆炸或泄漏可燃液体和气体。

5)若电池在使用、充电或保存过程中有温度过高、变色、变形、严重鼓胀、漏 液等异常现象,请勿继续使用并找专业人员更换新电池,以免造成安全问题。

6)本产品不配备电源适配器,为了保证家人及财产安全在充电时,可以使用电脑 USB 接口或选用带有 CCC 认证的电源适配器。请通过正规渠道购买电源适配器,杜绝使用低质、伪劣的电源适配器,避免引起爆裂或起火。

7) 充电前请确保手表和充电线的金属充电触点保持干燥、无脏污。

8) 充电时,由于电池温度会升高,请不要将电池和易燃物放在一起(如:床褥、 衣物、书本等),以免引发火灾。

9)请勿在高温、高压、潮湿、强静电和强磁场等环境中使用或存放本产品。
10)请勿在高温、潮湿的环境下充电,请在5℃以上,35℃以下的条件进行充电,以免造成电池性能、待机性能下降或造成事故。

11)为减少儿童触电危险,请在家长或其他监护人的指导下为手表充电。

# 产品中有害物质的名称及含量

| 部件  | 有害物质      |           |            |                 |               |                 |  |  |  |
|-----|-----------|-----------|------------|-----------------|---------------|-----------------|--|--|--|
| 名称  | 铅<br>(Pb) | 汞<br>(Hg) | ·镉<br>(Cd) | 六价铬<br>(Cr(VI)) | 多溴联苯<br>(PBB) | 多溴二苯醚<br>(PBDE) |  |  |  |
| 主体  | Х         | 0         | 0          | 0               | 0             | 0               |  |  |  |
| 电池  | 0         | 0         | 0          | 0               | 0             | 0               |  |  |  |
| 充电线 | 0         | 0         | 0          | 0               | 0             | 0               |  |  |  |
| 附件  | 0         | 0         | 0          | 0               | 0             | 0               |  |  |  |
| 表带  | 0         | 0         | 0          | 0               | 0             | 0               |  |  |  |

本表格依据SJ/T 11364的规定编制。

O: 表示该有害物质在该部件所有均质材料中的含量均在GB/T 26572规定的限量要求以下。

X: 表示该有害物质至少在该部件的某一均质材料中的含量超出GB/T 26572规定的 限量要求。

(本产品符合RoHS环保要求:目前国际上尚无成熟技术可替代或减

少电子陶瓷光学玻璃、钢及铜合金的铅含量)

本标识内数字表示产品在正常使用状态下的环保使用寿命为10年

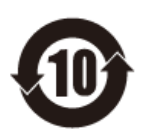

电磁辐射比吸收率(SAR)

本产品局部暴露下电磁辐射比吸收率(SAR)最大值为4.0W/kg(四肢)和2.0W/kg(头部),符合国家标准GB21288-2022的要求。

充电温馨提示:

1) 请使用国家正规 CCC 认证标准直流电压 5V 充电器充电。

2) 请使用机器标配充电线充电。

3) 充电时,由于电池温度会升高,请不要将电池和易燃物放在一起(如:床褥、 衣物、书本等),以免引发火灾。

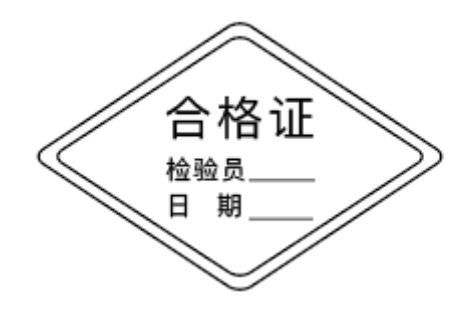